# Windows 7 findet Drucker bei der Installation

Immer wieder kommt es vor, das man ältere Drucker an einem Windows 7 Rechner in betrieb nehmen möchte.

Hierbei gibt es immer wieder das Problem das der Drucker in der Hrardwaredatenbank nicht aufgelistet ist.

In meinem Beispiel geht es um einen HP Laserjet 5 mit Netzwerkanschluß

Zuerst klickt man auf Drucker in der Systemsteuerung oder im Startmenü

| We | Ichen Druckertyp möchten Sie installieren?                                                                                                    |
|----|----------------------------------------------------------------------------------------------------|
| •  | Einen lokalen Drucker hinzufügen<br>Verwenden Sie diese Option nur dann, wenn Sie keinen USB-Drucker besitzen. (USB-Drucker<br>werden unter Windows beim Anschließen automatisch installiert.)           |
| •  | Einen Netzwerk-, Drahtlos- oder Bluetoothdrucker hinzufügen<br>Stelles Sie sicher, dass der Computer mit dem Netzwerk verbunden ist oder dass der Bluetooth-<br>oder Divintiosärucker eingeschultet ist. |

Geschrieben von: Administrator Sonntag, den 10. Mai 2015 um 09:16 Uhr - Aktualisiert Sonntag, den 10. Mai 2015 um 09:31 Uhr

Hier wählt man einen lokalen Drucker aus, auch wenn man einen Netzwerkdrucker installieren möchte.

Dann auf weiter klicken.

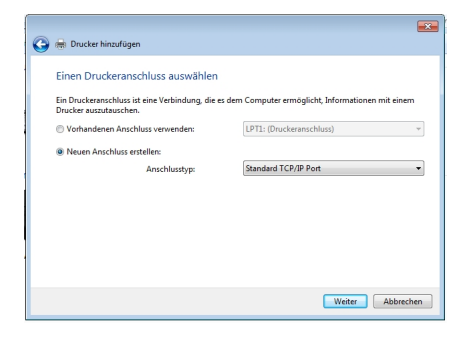

Hier bei einem Netzwerk Drucker einen neuen Anschluss erstellen und TCP/IP auswählen.

| 🇿 📾 Drucker hinzufügen     | *                                                 |
|----------------------------|---------------------------------------------------|
| Einen Druckerhostnam       | en oder eine IP-Adresse eingeben                  |
| Gerätetyp:                 | TCP/IP-Gerat v                                    |
| Hostname oder IP-Adresse:  | 192.168.1.100                                     |
| Anschlussname:             | 192.168.1.100                                     |
| 📝 Den Drucker abfragen und | den zu verwendenden Treiber automatisch auswählen |
|                            |                                                   |
|                            |                                                   |
|                            |                                                   |
|                            |                                                   |
|                            |                                                   |

Hier wird die IP-Adresse eingestellt und dann auf weiter...

| rucker in der Liste aus. Klicken Sie auf "Windows U   | lodate", um weitere                                                                                                    |
|-------------------------------------------------------|----------------------------------------------------------------------------------------------------|
| n.                                                    |                                                                                                    |
| tenträger", um den Treiber mithilfe einer Installatio | ons-CD zu installieren.                                                                                                    |
|                                                       |                                                                                                    |
|                                                       |                                                                                                    |
| Drucker                                               |                                                                                                    |
| Brother DCP-116C                                      |                                                                                                    |
| Brother DCP-117C                                      |                                                                                                    |
| Brother DCP-128C                                      |                                                                                                    |
| Brother DCP-129C                                      |                                                                                                    |
| T Death as DCD 130C                                   |                                                                                                    |
|                                                       |                                                                                                    |
|                                                       | n.<br>tentsiger", um den Treiker mithilfe einer Installatio<br>Brocher DCP-116C<br>Brocher DCP-126C<br>Brocher DCP-128C<br>Brocher DCP-128C |

Hier sucht man den Treiber aus in meinem Fall HP...

In der Liste der Drucker taucht er nicht auf, was nun ?

| 🕞 🖶 Dr. | cker hinzufügen                                                                                                    |
|---------|----------------------------------------------------------------------------------------------------|
| Den I   | Druckertreiber installieren<br>Wählen Sie hiven Drucker in der Liste aus. Klicken Sie auf "Windows Update", um weitere<br>Modelle anzuzeigen.<br>Klicken Sie auf "Datenträger", um den Treiber mithilfe einer Installations-CD zu installieren. |
| Die Dr  | uckefiste wird aktualisiert. Dieser Vorgang kann einige Minuten dauern.                                                                                                    |
|         | Windows Update Datentidger<br>Weiter Abbrechen                                                                                                    |

Hier gibt es nun die Möglichkeit auf Windows Update zu klicken, wenn der Drucker nicht in der Auswahl Liste zu finden ist.

Microsoft hat die älteren Druckermodelle in einer Online-Datenbank hinterlegt die nur über das Internet erreichbar ist.

Auf diese Druckerdatenbank wird zugegriffen.

Dieser Vorgang kann bis zu 20 Minuten dauern, also Geduld, Geduld.

Irgendwann kommt das nächste Fenster mit der Auswahl der Druckertreiber und der passende Treiber wird installiert.

| 🌀 🖶 Dru | :ker hinzufügen          |               |     |
|---------|--------------------------|---------------|-----|
|         |                          |               |     |
|         |                          |               |     |
|         | Drucker wird installiert |               |     |
|         |                          |               |     |
|         |                          |               |     |
|         |                          | Weiter Abbrec | hen |

Hier kann man noch einstellen ob der Drucker im Netzwerk freigegeben werden soll.

|                                                                                                    | _                                                                                                    |
|----------------------------------------------------------------------------------------------------|----------------------------------------------------------------------------------------------------|
| 🎐 👼 Drucker hinzufüg                                                                                                    | en .                                                                                                    |
| Druckerfreigabe                                                                                                    |                                                                                                    |
| Wenn dieser Drucker<br>den vorgeschlagenen<br>Netzwerkbenutzern a                                                                                                    | freigegeben werden soll, müssen Sie einen Freigabenamen angeben. Sie können<br>Namen verwenden oder einen neuen eingeben. Der Freigabename wird anderen<br>ngezeigt.        |
| Orucker nicht freig                                                                                                    | jeben                                                                                                    |
| Orucker freigeben,                                                                                                    | , damit andere Benutzer im Netzwerk ihn finden und verwenden können                                                                                                    |
| Freigabename:                                                                                                    | HP LaserJet 5                                                                                                    |
| Standort:                                                                                                    |                                                                                                    |
| Kommantar                                                                                                    |                                                                                                    |
| Kommencar.                                                                                                    |                                                                                                    |
|                                                                                                    |                                                                                                    |
| intach                                                                                                    | auf weiter klicken                                                                                                    |
| intach                                                                                                    | auf weiter klicken                                                                                                    |
| ) 🖶 Drucker hinzufüg                                                                                                    | auf weiter klicken                                                                                                    |
| Intach<br>)   Drucker hinzufüg<br>HP LaserJet 5 wi                                                                                                    | auf waiter klicken<br>m<br>urde erfolgreich hinzugefügt.                                                                                                    |
| Intach<br>Drucker hinzufüg<br>HP LaserJet 5 wi                                                                                                    | artif taroitor klickon<br>m<br>urde erfolgreich hinzugefügt.                                                                                                    |
| HP LaserJet 5 wi                                                                                                    | al I <b>f Wichter Klicken</b>                                                                                                    |
| Intach<br>M Drucker hinzufüg<br>HP LaserJet 5 wu<br>V Als Standarddru                                                                                                    | a <b>ı if wiaitar klickan</b><br>un<br>urde erfolgreich hinzugefügt.<br>uker festlegen                                                                                      |
| HP LaserJet 5 wi                                                                                                    | en erfolgreich hinzugefügt.<br>Kate fellegen                                                                                                    |
| HP LaserJet 5 wu                                                                                                    | en erfolgreich hinzugefügt.                                                                                                    |
| HP LaserJet 5 wi                                                                                                    | <b>en lind tor klickon</b><br>urde erfolgreich hinzugefügt.<br>uxter festigen                                                                                               |
| Intach<br>McKer kinzufüg<br>HP LaserJet 5 wi<br>KAIs Standarddru                                                                                                    | en erfolgreich hinzugefügt.                                                                                                    |
| Brucker hinzufüg     Drucker hinzufüg     HP LaserJet 5 vri     W Als Standarddru     Zobeken Sie niere Tetet                                                                                                    | en erfolgreich hinzugefügt.<br>exter fettegen<br>sollte gemau übergröfen, ob der Ducker funktionsfähig ist, oder um informationen                                           |
| Intach     Drucker hinzufüg     HP LaserJet 5 vn     VAls Standarddru      Drucken Sie eine Test     zur Problembehander                                                                                                    | auf transitor klickon                                                                                                    |
| the product of the product of t | en<br>urde erfolgreich hinzugefügt.<br>ucker festegen<br>sette um zu überprüfen, ob der Drucker funktionsfähig ist, oder um Informationen<br>mg für den Drucker anzuzeigen. |

Transfall ist es der Standard Drucker und dann klicke ich auf "Fertig stellen"